## **FAIVNDH: Vendor Detail History**

This report is used to view vendor invoice payment information and to retrieve a copy of a check.

| × @ ellucian          | Vendor Detail History FAIVNDH 9.3.22 (PROD)            |                                                                                             | 📮 ADD | 基 RELATED | 🗱 tools 🛛 🌲 |
|-----------------------|--------------------------------------------------------|---------------------------------------------------------------------------------------------|-------|-----------|-------------|
| Vendor:<br>Selection: |                                                        | Vendor Hold:<br>Fiscal Year: 24 ***                                                         |       | C         | Go          |
| Get Started: Comple   | te the fields above and click Go. To search by name, p | ress TAB from an ID field, enter your search criteria, and then press ENTER.                |       |           |             |
|                       |                                                        | Option List X<br>Entity_Name/ID Search (ETIIDEN)<br>Alternate ID Search (GUIALTI)<br>Cancel |       |           |             |

**X Y** 

Open the FAIVNDH Banner report. Enter the following fields below, then select Go.

*Vendor:* enter the vendor number. You can use the ellipsis menu (three dots "…") to the right of the Vendor field to search. The Option List menu will appear, select **Entity Name/ID Search (FTIIDEN)** – *see FITIDEN training document*.

*Fiscal Year:* enter the 2-digit fiscal year code; "24" refers to the fiscal year which runs from July 1, 2023 through June 30, 2024.

*Invoice Date From & Invoice Date To:* enter the invoice from and to dates, or leave blank to capture all invoices.

| × @ ellucia                                               | N Vendor Detail H   | listory FAIVNDH 9.3 | .22 (PROD)     |                 |                    |                  |                       | 🔒 ADD      | P 🖹 F | RETRIEVE   | 🛓 RELATE     | р 🔅 то  | ols 🖌   |
|-----------------------------------------------------------|---------------------|---------------------|----------------|-----------------|--------------------|------------------|-----------------------|------------|-------|------------|--------------|---------|---------|
| Vendor: 74261680                                          | 5 Dell Marketing LP | Vendor Hold:        | Selection: All | Fiscal Year: 24 | Invoice Date From: | Invoice Date To: |                       |            |       |            |              | Star    | rt Over |
| - VENDOR DE TAIL HISTORY Settings 🗈 Inset 🖷 Delete 🃭 Copy |                     |                     |                |                 |                    |                  | 🗣 Filter              |            |       |            |              |         |         |
| Vendor Invoice                                            | Invoice             | Approval            | Multiple       | Credit Memo     | Open/Paid          | Cancel           | Vendor Invoice Amount | Due Date   | •     | Check Date | Check Number |         | r       |
| 10722839436                                               | 12405966            | YES                 | NO             | NO              | PAID               | NO               | 1,988.28              | 01/16/2024 |       | 01/16/2024 | 10           | 0096897 |         |
| 10718267374                                               | 12405686            | YES                 | NO             | NO              | PAID               | NO               | 271.87                | 01/09/2024 |       | 01/09/2024 | 10           | 0096849 |         |
| 10718267382                                               | 12405687            | YES                 | NO             | NO              | PAID               | NO               | 65.78                 | 01/09/2024 |       | 01/09/2024 | 1            | 0096849 |         |

To retrieve a copy of the check issued for a particular invoice, select the respective check number in the **Check Number** column, then select **RETRIEVE**.

| opentext*   ApplicationXtender - PROD                                                                                |            |                     |              | CHUNGJ <del>-</del> | i - 🚽     |
|----------------------------------------------------------------------------------------------------|------------|---------------------|--------------|---------------------|-----------|
| B-F-DOCS > New Search > Query Results > 10096897                                                                     |            |                     | Docume       | ntlof1 < PPF)       | OUS MEYTS |
| Document Page                                                                                                    | C          | Text Search         | EMAIL        | EXPORT              | PRINT     |
| Page Rotate Zoom Annotation Annotation Annotation                                                                    | [21 63-    | Format<br>☑ = ★ I   | Actions      |                     |           |
|                                                                                                    |            |                     |              |                     |           |
|                                                                                                    |            |                     |              |                     |           |
|                                                                                                    |            |                     |              |                     |           |
| VENDOR INVOICE PO<br>NUMBER NUMBER NUMBER DISTRIBUTION AM<br>10/7/2839436 P2016/27/2405966.40012-1036-6450N-674001 1 | DISCOUNT T | TAX ADDL<br>CHARGES | <b>TOTAL</b> |                     |           |
| 1,                                                                                                    | 10.02      | 307.00              | 1,500.20     |                     |           |

The system will open a WebXtender window with a copy of the check. From here you can Email, export, or print the check.